# Lab 5: Week 2 - Prep: Establishing Google Cloud Access

#### Background

During week 3 of the lab, we will start writing data to the cloud. But first, we have to do some preparations in order to be able to access the Google Cloud. Completing these steps, will result in having a credentials.JSON file, that we can use to access the google sheets API.

The term API stands for Application Programming Interface.

An application programming interface (API) is a way for two or more computer programs or components to communicate with each other. It is a type of software interface, offering a service to other pieces of software.

Source: Wikipedia

You can imagine this like the image below.

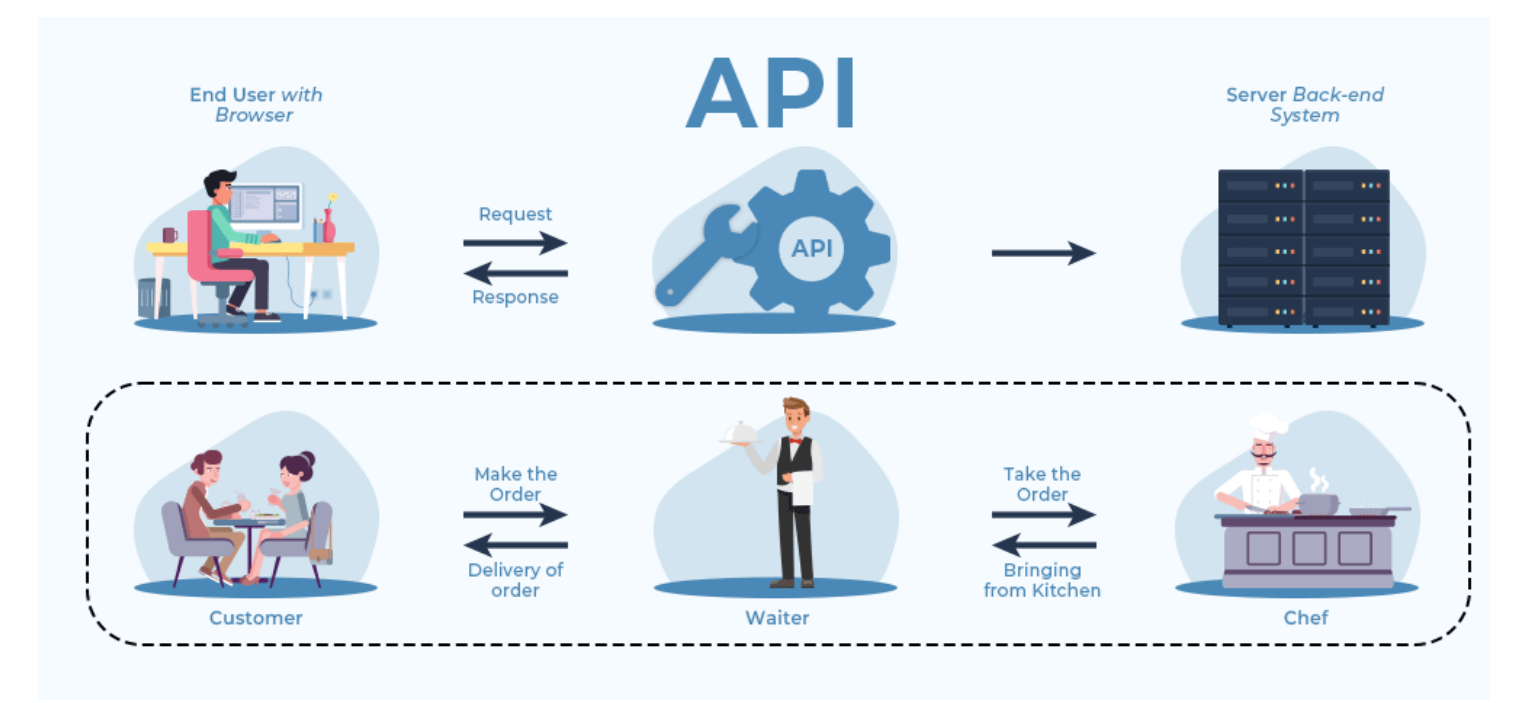

Figure 1: What is an API? via Geeks For Geeks

#### Methods: Establishing Cloud-based Data Storage

For simplicity, we will be writing the data to cloud using a simple google sheet.

To do so, we need to enable the google sheets API for us to use on the google server side and set up a way to authenticate the RPi to google.

The next steps will do just that.

#### Step 1: Setting up a New Google Account

### Important

For security reasons, each team will need to establish a NEW google account for this portion of the lab. We will be using the google sheets API to write to google sheets. Setting up API access will grant access to read, write, and delete files stored in the cloud. Therefore, you need to create a new unique account.

Google accounts are free, so there is no cost to the student, and they are secure (i.e. – they have cyber protection systems in place that limit who can access your Google Cloud account). We will be learning how to navigate the cyber security systems so that we can *authorize* the Rasberry Pi to be able to read and write data to your new Google Cloud account.

- 1. Navigate to google.com and create a new account. To do so, click on the account symbol in the top right corner and chose Add Another Account
- 2. Chose the Create Account Option and follow the instructions to create an account using the following naming scheme: ISAT300\_SP25\_S1\_<Identifier>@gmail.com. (Replace the <Identifier> with the initials of the team members)

#### Step 2: Establishing Cloud-based Data Storage - Setting up Google Sheets API

#### **i** Note

Google, like all tech companies, has a tendency to change things around.

I updated this version of the instructions with new screenshots, if only there were substantial changes to the previous year.

This means some older screenshots will look a bit different compared to what you see, but will show the same functionalities.

- 1. Open a new tab and navigate to Google's Cloud Computing Services
- 2. Check in the top right corner (1) that your new google account is active.
- 3. Ignore the Get started for free and click on  $Console \rightarrow Agree$  to the Terms of Service
  - If you start the Free-Trial, google will ask for credit card information. You can bypass that by going directly to the Console

| Google Cloud                          | Overview Solutions Products Pricing Resources Contact Us                                               | Q. Docs Support 💮 English 🔹 Console 🔋 🍸 Start free                                          |
|---------------------------------------|----------------------------------------------------------------------------------------------------|---------------------------------------------------------------------------------------------|
| -                                     | Get <b>\$300 in free credits</b> and free usage of 20+ products                                        |                                                                                             |
| · · · · · · · · · · · · · · · · · · · | The new way to cloud                                                                                   | 1) Check that<br>correct account                                                            |
| •<br>•<br>•                           | Build with generative AI, deploy apps fast, and analyze data in seconds—all with Goode-orade security. | 2) Click in <i>Console</i> Id is selected                                                   |
| •<br>•<br>•<br>•                      | DON'T click here                                                                                       | old. C the<br>new.                                                                          |
|                                       |                                                                                                    | ES                                                                                          |
|                                       | What's new in Al Developers Business leaders                                                           |                                                                                             |
|                                       | AI EVENT OF THE YEAR<br>Register now for Google Cloud Next<br>'24 to learn the latest in Al            | PRODUCT ANNOUNCEMENT<br>Meet Gemma, our open, lightweight<br>model designed for gen Al apps |

Figure 2: Getting to the Google Cloud Console

4. Create a new Project by clicking on Select a Project and then chose NEW PROJECT in the top right corner

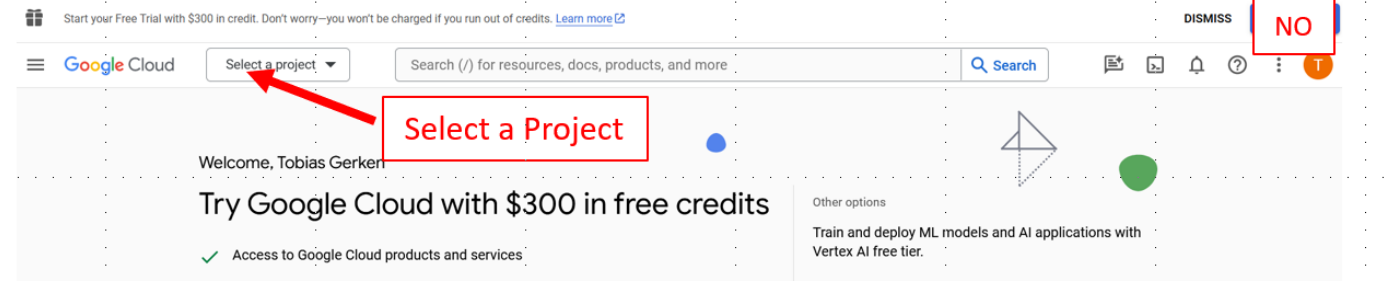

- 5. Give your project a name like ISAT 300 (see Figure)
- 6. Click Create

| = G                    | oogle Cloud                                 |                                            |                                       |
|------------------------|---------------------------------------------|--------------------------------------------|---------------------------------------|
| lew Pr                 | oject                                       | •<br>• • • • • • • • • • • • • • • • • • • | •<br>• • • • • • • • •                |
|                        | •                                           |                                            | :                                     |
| <b>A</b>               | You have 11 projects delete projects. Learn | remaining in your quota. Request<br>more   | t an increase or                      |
|                        | MANAGE QUOTAS                               |                                            | •<br>•<br>•                           |
| Project na<br>ISAT 300 | ame*                                        | ·<br>                                      |                                       |
| Project ID             | : isat-300-367402. It can                   | not be changed later. EDIT                 |                                       |
| Locat                  | ion *<br>ganization                         |                                            | BROWSE                                |
| Parent or              | ganization or folder                        | · · · · · · · · · · · · · · · · · · ·      | · · · · · · · · · · · · · · · · · · · |
|                        |                                             |                                            |                                       |

Figure 3: Naming the Project

- 7. After creating the project, you will automatically return to the Console.
- 8. Select the ISAT 300 Project from the Select Project Menu.
- 9. Open the left sidebar and select APIs & Services (as shown below) and click on Enabled APIs & Services

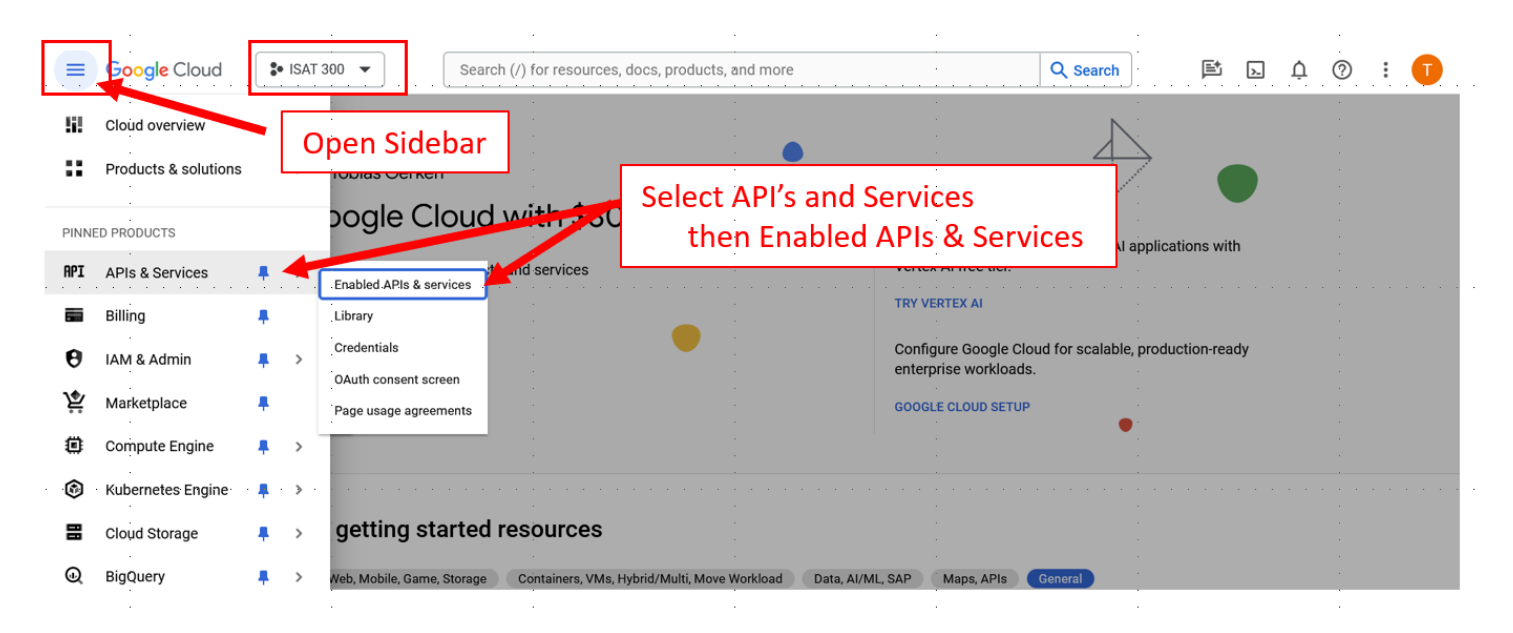

Figure 4: Enable APIs & Services

10. Now that your project is created, we need to enable the APIS. Click on Enable APIS and Services.

| 018 | SAT-300/ISAT300 Lab5   ×                | APIs & Services<br>google cloud at DuckDu | – APIs & Services – ISAT 300<br>⊂ × ∫ №I APIs & Services – A | Thermocoup – G<br>Pls & × + | Enab           | e API's a        | and Se        | ervi   | ces    |      |       | • ^ ×      |
|-----|-----------------------------------------|-------------------------------------------|--------------------------------------------------------------|-----------------------------|----------------|------------------|---------------|--------|--------|------|-------|------------|
| ← - | C C console.cloud.goog                  | gle.com/apis/dashboard?projec             | t=isat-300-thermocouple&support                              | tedpurview_noject           |                |                  |               | ☆      | h 🗣    | *    | X.    | <b>.</b> : |
| ñ   | Start your Free Trial with \$300 in cre | dit. Don't worry—you won't be charge      | d if you run out of credits. <u>Learn more</u>               |                             |                |                  |               |        | DISN   | liss | ACT   |            |
| ≡   | Google Cloud Platform                   | ISAT 300 Thermocouple                     | - Q Search roduct                                            | ts, resources, docs (/)     | )              |                  | ~             | ) .    | 0      | ۰    |       | С          |
| API | APIs & Services                         | APIs & Services                           | + ENABLE ATTS AND SERVICES                                   | 6                           |                |                  |               |        |        |      |       |            |
|     | Dashboard                               |                                           |                                                              |                             | 1 hour 6 hours | 12 hours 1 day 2 | 2 days 4 days | 7 days | 14 day | s 🗸  | 30 da | ys         |
| ᇤ   | Library                                 |                                           |                                                              |                             |                |                  |               |        |        |      |       | . 1        |
| 07  | Credentials                             | Traffic                                   |                                                              | :                           | Errors         |                  |               |        |        |      | :     |            |

Figure 5: Enable APIs & Services - Continued

11. You will see a Welcome message to the API Libraries. There are many APIs available. Use the search bar to search for Google Sheets or scroll down until reach the Google Workspace category. Select the Google Sheets API by clicking on it.

| Monitoring (4)<br>Mobile (12)<br>YouTube (3)                                                                                                    | Google Workspace                                                                                                    |                                                                                                    |                                                                                       | Select Google Sheets API                                                                                                    |
|----------------------------------------------------------------------------------------------------|----------------------------------------------------------------------------------------------------|----------------------------------------------------------------------------------------------------|---------------------------------------------------------------------------------------|----------------------------------------------------------------------------------------------------|
| Google Workspace (19)<br>Security Command Center Ser (1)<br>Financial services (1)<br>Firebase (5)<br>Other (45)<br>PRICE<br>Free (1)<br>Paid (4) | Google Drive API<br>Google Enterprise API<br>The Google Drive API allows clients<br>to access resources from Google<br>Drive | Google Calendar API<br>Google Enterprise API<br>Integrate with Google Calendar<br>using the Calendar API. | Gmail API<br>Google Enterprise API<br>Flexible, RESTful access to the<br>user's inbox | Google Sheets API<br>Google Enterprise AFI<br>Google Sheets API<br>The Sheets API gives you full<br>control over the content and<br>appearence of your spreadsheet |

Figure 6: Select Google Sheets API

12. After you have selected the Google Sheets API, you will need to *enable* it.

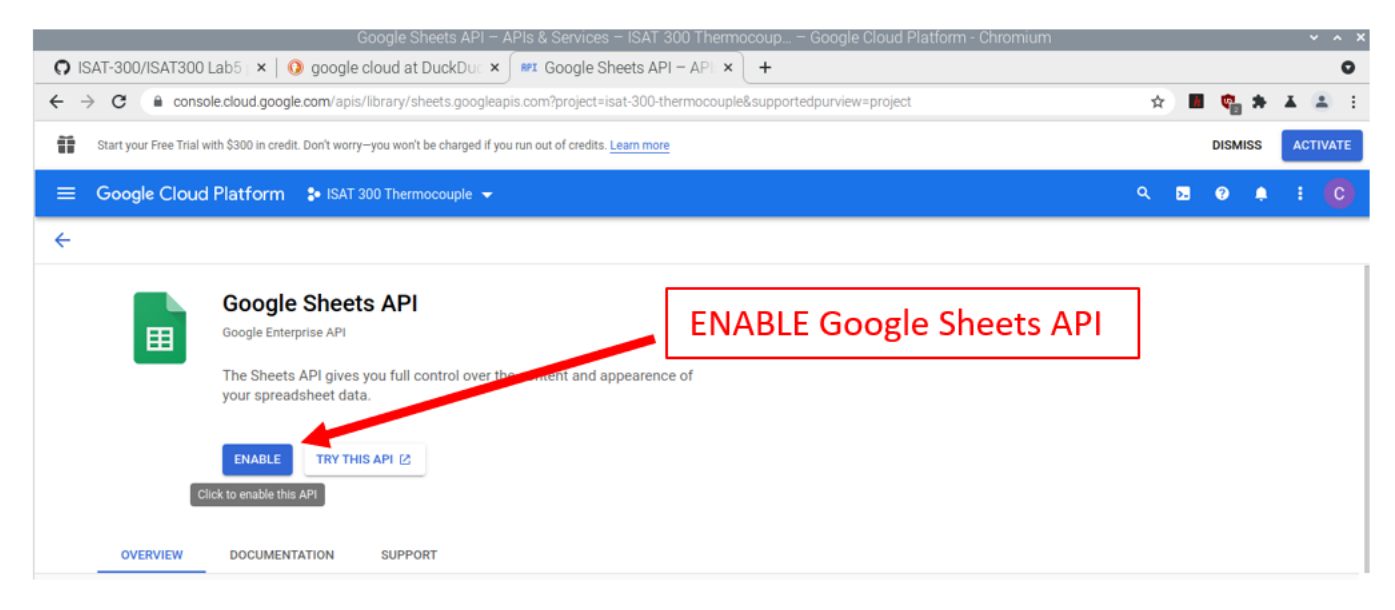

Figure 7: Enable Google Sheets API

#### **i** Note

A green check mark will appear if the API is enabled and the button will change from Enable to Manage, but will have the same functionality as before.

13. We now need to create a set of credentials that will allow us to use the API. Click on Create Credentials

| API        | APIs & Services         | API/Service Details                     | DISABLE API    |         |                 |                     |
|------------|-------------------------|-----------------------------------------|----------------|---------|-----------------|---------------------|
| $\Phi_{i}$ | Enabled APIs & services | To use this API you may no              | ed credentials |         |                 | OPEATE OPEDENTIALS  |
| Library    |                         |                                         |                |         |                 |                     |
| 0+         | Credentials             | Google Sh                               | eets API       |         |                 |                     |
| :2         | OAuth consent screen    | Reads and writes of By Google Enterpris | Google Sheets. |         |                 | Create Credentials  |
| ≡o         | Page usage agreements   | Service name                            | Туре           | Status  | Documentation   | Explore             |
|            |                         | sheets.googleapis.com                   | Public API     | Enabled | SOVERVIEW 🖄     | TRY IN API EXPLORER |
|            |                         |                                         |                |         | 🖹 QUICKSTARTS 🛽 |                     |
|            |                         |                                         |                |         |                 | 2                   |

Figure 8: Create API Credentials

- 14. From the Which API are you using? dropdown menu, select Google Sheets API (see Figure).
- 15. For What data will you be accessing? select Application Data.
- 16. Ignore the Next button and click Done! If you accidentally click Next, cancel out of the Service Accounts and restart at Step 13.

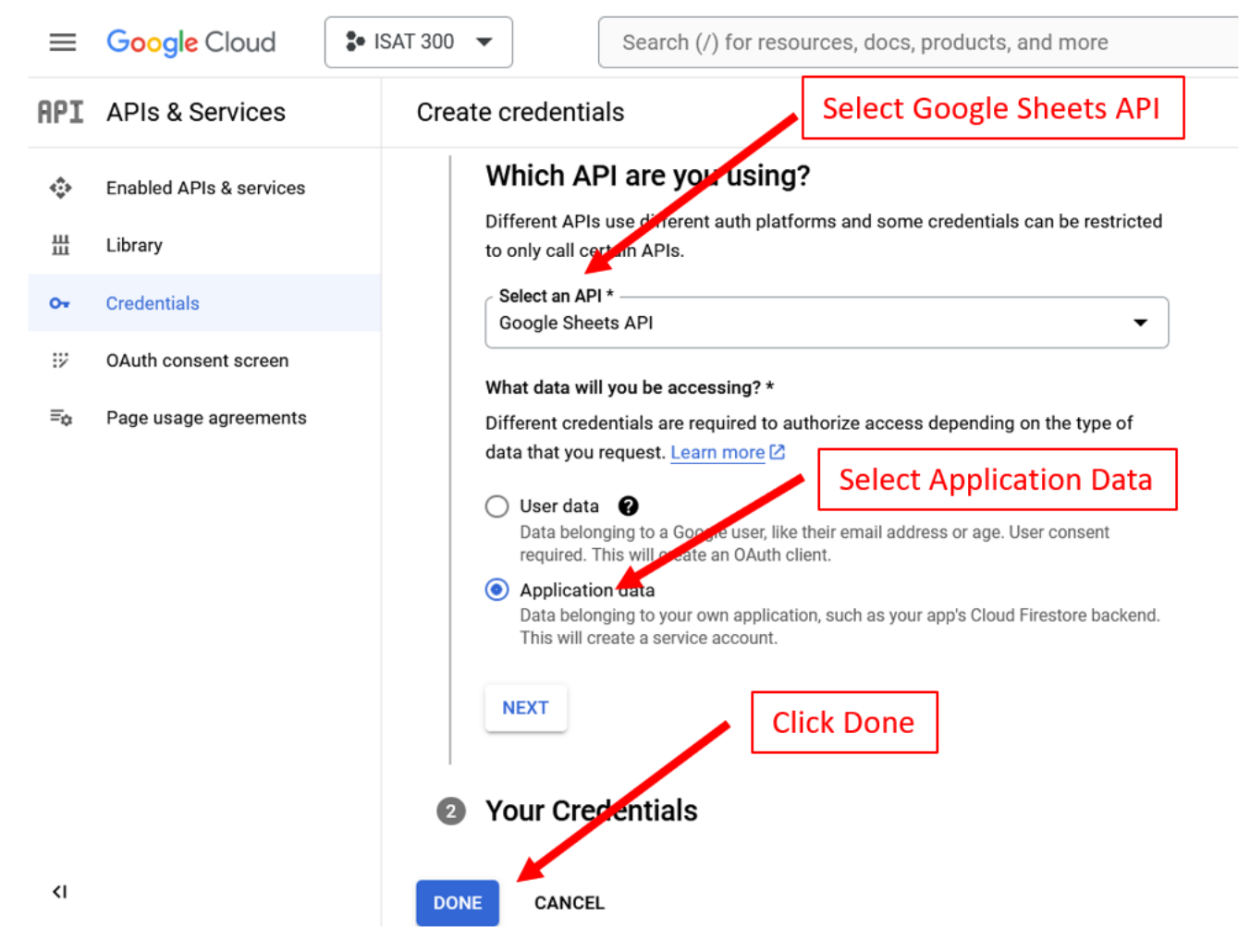

Figure 9: Credentials for Google Sheets API

The next couple of steps configure, how a user can authenticate themselves with the Google Sheets App. We will be using *Open Authorization* or *OAuth*:

OAuth essentially allows access tokens to be issued to third-party clients by an authorization server, with the approval of the resource owner. The third party then uses the access token to access the protected resources hosted by the resource serve.

- 17. Google requires us to configure the OAuth consent screen first. This is the window, that will pop up for users to sign into the app. Click the OAuth consent screen on the navigation tab on the left and start configuring OAuth by clicking on the GET STARTED Button.
- 18. In the *App Information Step*: Select an App Name like *ISAT Thermocouple Lab*. Select your Gmail account for the user support email and click Next

| $\equiv$ | Google Cloud           | ISAT 300 S25                  | Search (/) for resources, docs, products, and more Q Search + 🕞 2? ? :                                                                                         |
|----------|------------------------|-------------------------------|----------------------------------------------------------------------------------------------------|
| 9        | Google Auth Platform / | Overview / Cr                 | ate branding                                                                                                    |
| E        | Overview               | Proje                         | t configuration                                                                                                    |
| $\odot$  | Branding               |                               |                                                                                                    |
| Θ        | Audience               | 1                             | App Information                                                                                                    |
|          | Clients                |                               | App name *                                                                                                    |
| ≡¢       | Data Access            |                               | The name of the app asking for consent                                                                                                    |
|          | Verification Center    | 2<br> <br>3<br> <br>4<br>CREA | Ver support email* Your email here For users to contact you with questions about their consent. Learn more [2] NEXT Audience Contact Information Finish CANCEL |

Figure 10: Configuring the OAuth consent screen - App Information

19. In the *Audience Step*: Select External as the *User Type*.

| $\equiv$ | Google Cloud           | ISAT300New      | Search (/) for resources, docs, products, and more Q Search + 🗔 🕦 🔅 🚺                                                                                                    |
|----------|------------------------|-----------------|----------------------------------------------------------------------------------------------------|
| 9        | Google Auth Platform / | Overview / Crea | ate branding                                                                                                    |
| Ħ        | Overview               | Project         | configuration                                                                                                    |
| $\odot$  | Branding               |                 |                                                                                                    |
| Θ        | Audience               | A               | App Information                                                                                                    |
|          | Clients                |                 |                                                                                                    |
| ≡¢       | Data Access            | <b>2</b> A      | Audience                                                                                                    |
|          | Verification Center    |                 | Internal 🚱                                                                                                    |
|          |                        |                 | Only available to users within your organization. You will not need to submit your app for verification. Learn more about user type 🖸                                                                                                    |
|          |                        | (               | External 🛛                                                                                                    |
|          |                        |                 | Available to any test user with a Google Account. Your app will start<br>in testing mode and will only be available to users you add to the list<br>of test users. Once your app is ready to push to production, you may<br>need to verify your app. Learn more about user type 🛙 |
|          |                        |                 | NEXT                                                                                                    |
|          |                        | <b>3</b> C      | Contact Information                                                                                                    |
|          |                        | <b>4</b> F      | inish                                                                                                    |
|          |                        | CREATE          | CANCEL                                                                                                    |

Figure 11: Configuring the OAuth consent screen - Audience

20. In the *Contact Information*: Enter you Gmail again as the developer contact. Finalize the process by accepting the Terms and Conditions in the *Finish Step*. Then click Create to exit the screen.

| App Information                                  |                                      |
|--------------------------------------------------|--------------------------------------|
|                                                  |                                      |
| Contact Information                              | Your Gmail                           |
| Your email here                                  |                                      |
| These email addresses are for Google to project. | notify you about any changes to your |
| NEXT Click Next                                  |                                      |
| Finish     Accept Terms                          | and Conditions                       |
| CREATE CANCEL Create the C                       | OAuth Client                         |

Figure 12: Configuring the OAuth consent screen - App Info Continues

21. Next: Select the Audience Screen on the side bar to add yourself or your group members as a *Test User* to the App for the google sheets API.

i Note

You can use your new google email account, or any other google account. However, because the App is not published for everyone to use (which is something that we won't do, the google account you use in the following labs, will have to be added here.)

22. Make sure that the email you enter saves and appears in the *Test users* Section below the ADD USERS Button. You need to hit the ADD button to confirm.

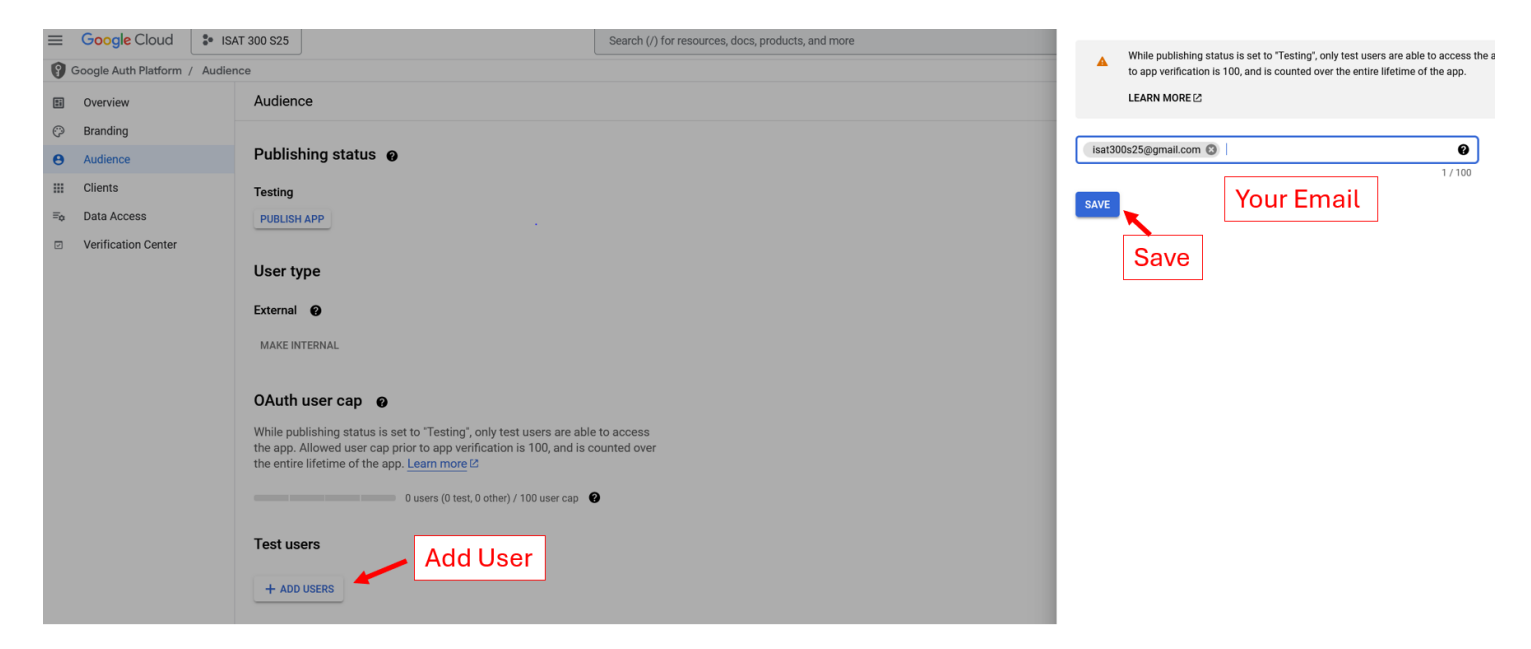

Figure 13: Configuring the OAuth consent screen - Adding Test Users

23. Navigate to Data Access on the side bar and click on Add or Remove Scopes. Select Google Sheets API that allows you to See, edit, and delete all your Google Sheets spreadsheets (which is why you need to use a new account). Then click Update to confirm and exit.

| =  | Google Cloud           | * ISAT 300 S25                                                        | Search (/) for resources docs products and more |                                    |                                                                             |                                                                                 |                                                                                                    |
|----|------------------------|-----------------------------------------------------------------------|-------------------------------------------------|------------------------------------|-----------------------------------------------------------------------------|---------------------------------------------------------------------------------|----------------------------------------------------------------------------------------------------|
| 0  | Google Auth Platform / | Data access                                                           |                                                 | 0                                  | Only scopes for enal<br>API in the <u>Google AF</u><br>APIs you enable fror | bled APIs are listed below. The<br>PLLibrary or use the Pasted Son the Library. | o add a missing scope to this screen, find and enable the<br>scopes text box below. Refresh the page to see any new           |
| :: | Overview               | Data Access                                                           |                                                 |                                    |                                                                             |                                                                                 |                                                                                                    |
| Ø  | Branding               | Add o                                                                 | r Remove Scopes                                 | Ŧ                                  | Filter Enter property na                                                    | me or value                                                                     | 0                                                                                                    |
| Θ  | Audience               | Scopes express the permissions vor request users to autho             | ize for your                                    |                                    | API 🛧                                                                       | Scope                                                                           | User-facing description                                                                                                    |
|    | Clients                | app and allow your project to access specific types of privat         | e user data                                     |                                    | Cloud Trace API                                                             | /auth/trace.append                                                              | Write Trace data for a project or application                                                                                 |
| =0 | Data Access            | from their Google Account. Learn more                                 |                                                 | <b>&gt;</b>                        | Google Sheets API                                                           | /auth/spreadsheets                                                              | See, edit, create, and delete all your Google Sheets<br>spreadsheets                                                          |
|    | Verification Center    | ADD OR REMOVE SCOPES                                                  | Google Sheets API                               |                                    | Google Sheets API                                                           | /auth/spreadsheets<br>.readonly                                                 | See all your Google Sheets spreadsheets                                                                                       |
|    |                        |                                                                       | See, edit, and delete                           |                                    | Google Sheets API                                                           | /auth/drive                                                                     | See, edit, create, and delete all of your Google Drive files                                                                  |
|    |                        | Your non-sensitive scopes                                             |                                                 |                                    | Google Sheets API                                                           | /auth/drive.readonly                                                            | See and download all your Google Drive files                                                                                  |
|    |                        | API <b>↑</b> Scope User-facing description                            |                                                 |                                    | Google Sheets API                                                           | /auth/drive.file                                                                | See, edit, create, and delete only the specific Google<br>Drive files you use with this app                                   |
|    |                        | No rows to display                                                    |                                                 |                                    | Service<br>Management API                                                   | /auth/service<br>.management                                                    | Manage your Google API service configuration                                                                                  |
|    |                        |                                                                       |                                                 |                                    | Service<br>Management API                                                   | /auth/service<br>.management.readonly                                           | View your Google API service configuration                                                                                    |
|    |                        | 合 Your sensitive scopes                                               |                                                 |                                    | Service<br>Management API                                                   | /auth/iam.test                                                                  | Test Identity and Access Management (IAM)<br>Permissions                                                                      |
|    |                        | Sensitive scopes are scopes that request access to private user data. |                                                 |                                    |                                                                             | F                                                                               | Rows per page: 10 ▼ 21 – 29 of 29 < >                                                                                         |
|    |                        | API 🛧 Scope User-facing description                                   |                                                 |                                    |                                                                             |                                                                                 |                                                                                                    |
|    |                        | No rows to display                                                    |                                                 | Manu                               | ally add scope                                                              | 5                                                                               |                                                                                                    |
|    |                        |                                                                       |                                                 | If the sc<br>new line<br>click "Ac | copes you would like to a<br>e or separated by comma<br>dd to table".       | idd do not appear in the tabl<br>as. Please provide the full sc                 | e above, you can enter them here. Each scope should be on a<br>ope string (beginning with "https://"). When you are finished, |
|    |                        | Your restricted scopes                                                |                                                 |                                    |                                                                             |                                                                                 |                                                                                                    |
|    |                        | Restricted scopes are scopes that request access to highly sensitive  | ser data.                                       |                                    |                                                                             |                                                                                 | 10                                                                                                    |
|    |                        | API 🛧 Scope User-facing description                                   |                                                 |                                    |                                                                             |                                                                                 |                                                                                                    |
|    |                        | No rows to display                                                    |                                                 | ADD 1                              | TO TABLE                                                                    |                                                                                 |                                                                                                    |
|    |                        | SAVE DISCARD CHANGES                                                  |                                                 | UPDA                               | те                                                                          |                                                                                 |                                                                                                    |

Figure 14: Configuring the OAuth consent screen - Scopes

- 24. Navigate to Clients on the side bar, to finally create credentials for the API.
- 25. For Application Type, select Desktop. You don't need to rename it. Click Create

| $\equiv$ | Google Cloud           | ISAT 300 S25                                                                                                    | Search (/) for resourc |
|----------|------------------------|----------------------------------------------------------------------------------------------------|------------------------|
| 90       | Google Auth Platform / | Clients / Create client                                                                                                    |                        |
| Ħ        | Overview               | ← Create OAuth client ID                                                                                                    |                        |
| $\odot$  | Branding               |                                                                                                    |                        |
| Θ        | Audience               | A client ID is used to identify a single app to Google's OAuth servers. If your a multiple platforms, each will need its own client ID. See <u>Setting up OAuth 2.0</u> | pp runs on<br>for more |
|          | Clients                | information. Learn more <sup>[2]</sup> about OAuth client types.                                                                                                    |                        |
| ≡¢       | Data Access            | Application type *                                                                                                    |                        |
| V        | Verification Center    | Android<br>Chrome Extension<br>iOS<br>TVs and Limited Input devices                                                                                                    |                        |
|          |                        | Universal Windows Platform (UWP)                                                                                                    |                        |

Figure 15: Credentials for Google Sheets API

26. The screen should now say *OAuth client created*. Click on Download JSON and make sure that you keep this file in a save location. You will need this file on your RPi in the next lab.

This is your Client Secret – it is essential for navigating Google's Cyber Security!

| ≡   | Google Cloud            | • ISAT 300 👻                     | (/) for resources, docs,               | products, and more                                                     | Q Search                   | 1 🤉 i                   |
|-----|-------------------------|----------------------------------|----------------------------------------|------------------------------------------------------------------------|----------------------------|-------------------------|
| API | APIs & Services         | Credentials + cr                 | OAuth client c                         | reated                                                                 |                            |                         |
| ٩   | Enabled APIs & services | Create credentials to access you | The client ID and secret c<br>Services | an always be accessed from Credentials in APIs &                       |                            |                         |
| 出   | Library                 | ADI Kevs                         |                                        |                                                                        |                            |                         |
| 0+  | Credentials             |                                  | OAuth access     consent scree         | is restricted to the <u>test users</u> [2] listed on your <u>OAuth</u> |                            |                         |
|     | OAuth consent screen    | Name                             |                                        | 1S                                                                     |                            | Actions                 |
| ./  | OAdth consent screen    | No API keys to display           | Client ID                              | 86720257824-427eq9en4gdn3jd9bfj6ftcvb                                  |                            |                         |
| Ξ¢  | Page usage agreements   | OAuth 2.0 Client IDs             |                                        | rqij2/3.apps.googieusercontent.com                                     |                            |                         |
|     |                         | Name                             | Client secret                          | GOCSPX-<br>mJXNRbID9VpoAbkOppTZ8050apHK                                | Client ID                  | Actions                 |
|     |                         | Desktop client 1                 | Creation date                          | March 7, 2024 at 11:21:50 AM GMT-5                                     | 86720257824-427eq <b>Г</b> | ∕≡±                     |
|     |                         |                                  | Status                                 | Senabled                                                               |                            |                         |
|     |                         | Service Accounts                 | <b>±</b> DOWNLOAD JSON                 |                                                                        |                            | Manage service accounts |
|     |                         | Email                            |                                        |                                                                        |                            | Actions                 |
|     |                         | No service accounts to displa    |                                        |                                                                        |                            |                         |
|     |                         |                                  |                                        | ок                                                                     |                            |                         |
|     |                         |                                  |                                        |                                                                        |                            |                         |
| <1  |                         |                                  | OAuth client                           | created X                                                              |                            |                         |

Figure 16: Credentials for Google Sheets API

27. Rename the JSON file to credentials.json. This file is the key for your RPi to access google sheets in the new account. You will need this file for the next labs.

#### Important

Similar to the keys to your apartment the credentials file should not be shared with other people because it enables access to your google account.

## 💡 Tip

If you need to re-download the JSON file with the API Credentials, you can do so in the Credentials Tab of the google Cloud console.

| PI | APIS & Services         | Cree  | dentials         | + CREATE CRE          | DENTIALS             | DELETE        | RESTORE DELET | ED CREDENTIALS |                | Re-download |                         |  |  |
|----|-------------------------|-------|------------------|-----------------------|----------------------|---------------|---------------|----------------|----------------|-------------|-------------------------|--|--|
| ٥  | Enabled APIs & services | Creat | e credentials to | access your enabled A | APIs. <u>Learn m</u> | ore 🖄         |               |                |                | Cred        | lentials                |  |  |
| Ш  | Library                 | ΔΡΙ   | Kevs             |                       |                      |               |               |                | l              |             |                         |  |  |
| ~  | Credentials             |       | ] Name           |                       | Crea                 | ition date 🔸  |               | Restriction    | 15             |             | Actions                 |  |  |
| 2  | OAuth consent screen    | No    | API keys to dis  | play                  |                      |               |               |                |                |             |                         |  |  |
| ō  | Page usage agreements   | OAu   | th 2.0 Clier     | nt IDs                |                      |               |               |                |                |             |                         |  |  |
|    |                         |       | ] Name           |                       | Cr                   | eation date 🔸 |               | Туре           | Client ID      | -           | A                       |  |  |
|    |                         | L     | Desktop          | client 1              | M                    | ar 7, 2024    |               | Desktop        | 86720257824-42 | 7eq 🖸       | / T ±                   |  |  |
|    |                         | Ser   | vice Accour      | nts                   |                      |               |               |                |                | !           | Manage service accounts |  |  |
|    |                         |       | Email            |                       |                      |               | Name 🛧        |                |                |             | Actions                 |  |  |
|    |                         | No    | service accourt  | nts to display        |                      |               |               |                |                |             |                         |  |  |
|    |                         |       |                  |                       |                      |               |               |                |                |             |                         |  |  |

# Acknowledgements

These instructions were originally prepared by Dr. Chris Bachmann.

| Revision                             | Description                                                      | Author        |
|--------------------------------------|------------------------------------------------------------------|---------------|
| 2025-03-13 (S25)<br>2024 02 07 (S24) | Updates to match current google cloud layout and steps           | Tobias Gerken |
| 2024-03-07 (S24)                     | Updated to Web, and updates to match current google cloud layout | Toblas Gerken |